## 石部小学校 Town-mailの会員登録方法

## 会員登録方法

①メール配信を受ける携帯電話または パソコンから、

URL:http://www.konan.town-mail.comを入力し、

「湖南 Town-Mail」のトップページに接続

※バーコード読み取り機能が使える場合はこのQRコードからアクセスしてください。

メールを制限をされておられる方は、必ず解除しておいてください。

②「1. 会員登録」をクリック

③「会員お申込み」をクリックし、空メールを送信。

折り返し届いたメールの会員登録画面で任意のユーザ名(半角40文字、全角20文字 まで。絵文字不可)とパスワード(半角数字3文字以上10文字以内)とパスワード (半角数字3文字以上10文字以内)を入力し、「決定」ボタンをクリック、

次の確認画面で「登録」ボタンをクリック

④会員登録完了(この画面をBookmarkしておくと便利です)

※パソコンからの一斉送信メールを拒否する設定になっている場合は、空メール送信 後の折り返しメールが届きません。必ず、携帯端末のメール受信設定を確認し、@k onan. town-mail. comからのメールを受信できるようにしておいてください。

## ◆グループへのメンバー登録方法

⑤個人管理画面の「3.新しいグループに入る」をクリック

- ⑥グループ参加画面の「シークレットグループ」をクリック
- ⑦グループ名「石小全校」とパスワード「203000」(半角) を入力し、「グル ・ ープ参加」ボタンをクリック
- ⑧グループ参加完了画面で、登録したグループでのメンバー名を変更するかどうかを 尋ねてくるので、必ず「変える」をクリックし、<u>氏名(ニックネームは×)</u>を入力 して変更してください。

※登録の仕方、ご質問、ご不明な点がございましたら、遠慮なさらず 「石部小学校 西谷」(77-2030)まで、ご連絡ください。